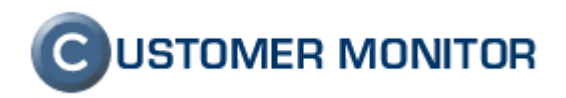

# Permission Explorer (C-PermExp)

skrátený návod pre vytvorenie grafického prehľadu oprávnení (používateľských prístupov) v NTFS

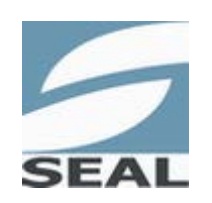

SEAL IT Services, s.r.o.

Kontakt: **SEAL IT Services**, **s.r.o.**, Topoľová 4, 811 04 Bratislava 1, tel.: +421 2 5465 0242, fax: 02/5478 9664 podpora: <u>support@customermonitor.sk</u>, web: <u>www.customermonitor.sk</u>

#### **OBSAH**:

| 1 | Progr | am Permission Explorer (C-PermExp)                                                 | 3 |
|---|-------|------------------------------------------------------------------------------------|---|
|   | 1.1   | Vlastnosti programu Permission Explorer:                                           | 3 |
|   | 1.2   | Popis okien a ovládacích prvkov aplikácie :                                        | 3 |
|   | 1.2.1 | Použitie jednotlivých záložiek :                                                   | 4 |
|   | 1.2.2 | Popis okien na obrazovke v záložke Effective Access Rights by User or Group        | 4 |
|   | 1.2.3 | Popis okien na obrazovke v záložke Rights by multiple Users, Groups                | 4 |
|   | 1.2.4 | Popis tlačítok na hlavnom nástrojovom paneli                                       | 5 |
|   | 1.2.5 | Tlačítka ovplyvňujúce výpočet efektívnych práv podľa oprávnení a práv pri zdieľaní | 5 |
|   | 1.3   | Základy ovládania :                                                                | 6 |
|   | 1.3.1 | Načítanie údajov (informácií o prístupových právach)                               | 6 |
|   | 1.3.2 | Vytvorenie protokolu o prístupových právach                                        | 6 |
|   | 1.3.3 | Úprava legendy                                                                     | 7 |
|   | 1.4   | Použitie programu pre automatizovaný zber                                          | 7 |
|   | 1.5   | Vysvetlenie pojmov :                                                               | 7 |
|   | 1.6   | Používané súbory :                                                                 | 8 |
|   | 1.6.1 | Súbor *.spd                                                                        | 8 |
|   | 1.6.2 | Súbor *.spl                                                                        | 8 |
|   |       |                                                                                    |   |

# 1 Program Permission Explorer (C-PermExp)

#### 1.1 Vlastnosti programu Permission Explorer:

- a) Graficky prehľadné sumárne zobrazenie prístupu do zložiek a k súborom pre vybraných používateľov (skupiny).
- b) Prehľadný zoznam zložiek a súborov v stromovej štruktúre, kam má používateľ (skupina) aký prístup, so zahrnutím členstva v skupinách.
- c) Prehľadný zoznam zložiek a súborov v stromovej štruktúre, kde je používateľ (skupina) uvedený v oprávneniach.
- d) Výpis zmien nastavení v prístupových právach medzi dvoma vzorkami
- e) Kompletný výpis oprávnení, ich uloženie do súboru (archivácia) a možnosť prehliadať kdekoľvek. Možnosť obnovenia oprávnení program neobsahuje.
- f) Prehľadný grafický výpis zaradenia používateľov do skupín
- g) Zohľadnenie práv pri pripojení na zdieľaný prostriedok; prihlásený lokálne; prihlásený cez vzdialenú plochu; prihlásený ako služba; práv vlastníka vždy meniť oprávnenia;...
- h) Sprehľadnenie výpisov skrytím zložiek, súborov, ktoré majú rovnaké oprávnenia, akoby boli zdedené; ktoré majú rovnaké efektívne práva ako zložka v ktorej sa nachádzajú;...
- Doplňujúce sprehľadňujúce filtre na zobrazenie len zložiek, súborov s neprístupnými nastaveniami oprávnení; ktorých je vybraný používateľ, skupina, vlastníkom; skrytie zložiek, súborov, kam je plný / nie je žiaden prístup,...
- j) Export do formátu XLS každého zobrazenia

#### C PermExp [Example.spd] - ATELIER203, 2006.04.29 18:17:51, A203 - 🗆 × 聲∕ Diffs <u>File Iools View Help</u> 🛛 🕸 🌮 郟 🗵 🔚 🎬 🧱 📰 🛱 🛤 6) Old 🚺 New C:\Documents and Settings c5 🗀 Files Permissions Effective Access Rights by User or Group Rights by multiple Users, Groups Sharing Permissions Groups Members Selected Users, Groups 🥃 🛃 Effective Access Rights for Files and Folders by Users / Groups and Files/Folders Security Setting 😴 LocalSystem File or Folder Name 🍖 Everyone ATELIER 203 \ Administrator ATELIER 203 \ Guest JER 203 🔽 👧 ATELIER203 \ Administrator BUILTIN ATELIER203 \ ASPNET ATELI User 🔽 🔮 ATELIER203 \ Guest 🕵 ATELIER203 \ HelpAssistant £ Ω 🔽 😴 ATELIER203 \ install C:\Documents and Settings Full Read Full Read 🗷 🚞 A202 Full Full 🚮 ATELIER203 \ Debugger User: 💯 ATELIER203 \ HelpServicesGr 🖃 🚞 a203 Full Full 🕵 ATELIER203 \ None Full env Full Nero Burning ROM.Ink 🚮 ATELIER203 \ Ponúknuť po Read Full Full Read 🕵 BUILTIN \ Administrators 🗍 Odkaz na Zaloha 2005.Ink Full Full Full Full BUILTIN \ Backup Operators 표 🚞 Administrator Full Full 1 BUILTIN \ Guests 🗷 🚞 administrator.STUD Full Full 🕵 BUILTIN \ Network Configurati 🕂 💼 All Users Full Full Read 👧 BUILTIN \ Power Users 🛨 💼 Default Use Full Read Full Rear 🕵 BUILTIN \ Remote Desktop Us 🗷 🚞 install Full Full 👧 BUILTIN \ Replicator LocalService 🔽 👧 BUILTIN \ Users Line 4 / 13 Full : ATELIER203 \ Administrator : C:\Documents and Settings\a203\Desktop 🐨 NT AUTHORITY \ Authenticati Color Short Description FC M R&X R Execute Read Data ٠ 😭 NT AUTHORITY VINTERACTI LFC File or or List Desc 😰 NT AUTHORITY \ LOCAL SEF Folder Travers 1 NT AUTHORITY \ NETWORK Folder 🐮 NT AUTHORITY \ SYSTEM • Ful (Folder): Full > > > × ~ 1 ~ ~ Full ~ (Folder): Full Suppose membership in Groups 🔻 Deny × × × × × × × (File): Deny 🔽 🦅 Everyone Read (File): Read **V V** 1 **~** TRACTIVE $\checkmark$ ~ 4 Full (File): Full 🐮 Authenticated Users Ful 1 1 **V** 1 1 ~ (File): Full Ŧ • Current Legend Access Control Entries (Full Legend)

# 1.2 Popis okien a ovládacích prvkov aplikácie :

Ilustračný obrázok

#### 1.2.1 Použitie jednotlivých záložiek :

Files Permissions Effective Access Rights by User or Group Rights by multiple Users, Groups Sharing Permissions Groups Members

- a) **Files Permissions** výpis nastavení oprávnení (ekvivalentné zobrazeniu "Permissions" prvej obrazovky záložky "Security" vo Vlastnostiach zložky, súboru)
- b) Effective Access Rights by User or Group výpis práv v stromovej štruktúre pre vybraného používateľa, skupinu. Široké možnosti filtrácie predurčuje toto zobrazenie na odhaľovanie nesprávnych nastavení práv. (ekvivalentné zobrazeniu "Effective Permissions" poslednej obrazovky záložky "Security" vo Vlastnostiach zložky, súboru)
- c) **Rights by Multiple Users, Groups** grafická prezentácia prístupov pre používateľov, skupiny, vhodné zobrazenie na vytváranie protokolov o nastavení prístupových práv čitateľný pre širší okruh používateľov.
- d) **Sharing Permissions** zoznam oprávnení pre zdieľané prostriedky. Záložka má len informačný charakter.
- e) Groups Members grafická prezentácia zaradenia používateľov, skupín do skupín

# 1.2.2 Popis okien na obrazovke v záložke Effective Access Rights by User or Group

- a) **Found Users and Groups** výpis nájdených používateľov a skupín. Slúži na výber používateľa, skupiny, pre ktorého sa majú zobraziť práva.
- b) **Okno pod Found Users and Group** okno zobrazujúce členstvo používateľa, skupiny v iných skupinách.
- c) Suppose Member Ship in Groups určuje, v ktorých špeciálnych skupinách sa má pri výpočte práv predpokladať členstvo vybraného používateľa, skupiny. Členstvo v týchto skupinách je riadené operačným systémom, a závisí od spôsobu prihlásenia sa k počítaču. Napr. lokálne, cez vzdialenú plochu, ako služba...

Veľmi dôležité pre správny výpočet práv.

V tomto zozname sa nachádzajú iba tie špeciálne skupiny, ktoré sa vyskytujú v oprávneniach niektorého z načítaných súborov, zložiek, a iba členstvo v ktorých má teda zmysel predpokladať.

- d) Effective Access Rights For Files and Folders by User "..." (najväčšie) Okno obrazovky so stromovým výpisom zložiek a súborov s uvedením vypočítaných efektívnych prístupových práv pre zvoleného používateľa alebo skupinu z okna *Found Users and Groups*. Jednotlivé stĺpce sú označené skratkami a plný názov je možné získať nadídením kurzorom na danú skratku.
- e) Okno pod Effective Access Rights For Files and Folders by User "..." Okno pre výpis oprávnení vybranej zložky, súboru a práva zdieľaného prostriedku, cez ktorý je vybraná zložka, súbor nejakým spôsobom prístupný. Slúži na informovanie administrátora, z čoho boli práva vypočítané a aby nemusel prechádzať do záložky *File Permissions*. Navyše sú farebne zvýraznené oprávnenia, ktoré boli pri výpočte práv použité.

#### 1.2.3 Popis okien na obrazovke v záložke Rights by multiple Users, Groups

- a) **Selected Users and Groups** Zvolený používateľ, skupina je zaradený do zobrazenia v okne Effective Access Rights for Files nad Folders
- b) Effective Access Rights For Files and Folders by Users / Groups – (najväčšie) Okno obrazovky so stromovým výpisom zložiek a súborov s grafickou prezentáciou vypočítaných efektívnych prístup. práv.
- c) Okno pod Effective Access Rights For Files and Folders by Users / Groups Okno má tri záložky :
  - i) Current Legend prehľad priradenia grafických symbolov (farieb a popisov) pre jednotlivé kombinácie efektívnych (vypočítaných) prístupových práv, zobrazené sú len kombinácie, ktoré sa nachádzajú v aktuálnom zobrazení stromovej štruktúry (vrátane zložiek, súborov, ktoré sú skryté niektorým filtrom, alebo sú manuálne zbalené). Slúži pre kontrolu, aby si administrátor mohol overiť, čo ktorá farba, popis prezentuje, a aké všetky kombinácie sa v aktuálnom zobrazení vyskytujú. Legendu môže priamo v tomto okne upravovať. Viac v časti Úprava farebnej Legendy.
  - ii) Access Control Entries rovnaké ako v záložke Effective Access Rights by User or Group
  - iii) **Full Legend** zoznam všetkých kombinácií efektívnych prístupových práv, ktorým už bol nejakým spôsobom priradený grafický symbol (farba a popis).

#### 1.2.4 Popis tlačítok na hlavnom nástrojovom paneli

| Upozornenie – tlačítka sú aktívne podľa zvolenej záložky |                     |              |                        |   |  |  |  |
|----------------------------------------------------------|---------------------|--------------|------------------------|---|--|--|--|
| 🖸 🚱 純 🚧 🕐 🔝 📰 🐮 1                                        | 🞚 💥   Eo Eo 🗛   🛛 🌘 | 🚺 New 🛛 🌖 OI | d 🖞 Diffs Only 🍫 Diffs | s |  |  |  |

- a) 2 Zobrazí len zložky, súbory, kde je vybraný používateľ, skupina uvedený v oprávneniach.
- b) 😰 Zobrazí len zložky, súbory, ktorých je používateľ, skupina vlastníkom.
- c) 🙀 Skryje tie zložky, súbory, ktoré majú <u>všetky</u> príznaky efektívnych práv Povolené (Permitted).
- e) 2 Zobrazí len zložky, súbory, ktoré majú neznáme (neprístupné) oprávnenia.
- f) Ak majú všetky súbory zložky rovnaké (alebo 100% ekvivalentné) oprávnenia, skryje ich a nahradí jediným fiktívnym súborom "\*.\* (All Files Same)".
- g) **I** Skryje tie zložky, súbory, ktoré majú rovnaké efektívne (vypočítané) prístupové práva, ako ich rodičovská zložka.
- h) Skryje tie zložky, súbory, ktoré majú rovnaké oprávnenia, ako keby vznikli iba dedením oprávnení z rodičovskej zložky. Pozor, to neznamená. že musia byť rovnaké, ako má rodičovská zložka – závisí to od toho, ktoré oprávnenia a ako sa dedia.
- i) **E** Skryje tie zložky, súbory, ktoré majú rovnaký grafický symbol Legendy ako rodičovská zložka, a to pre všetkých vybraných používateľov, skupiny.
- j) i Pri porovnávaní zmien oprávnení skryje súbory, zložky, ktoré boli oproti "starému stavu" vytvorené alebo vymazané v zobrazení ponechá teda len zložky, súbory, ktoré sa nachádzajú aj v "novom stave, aj v starom stave".
- k) E Rozvinie stromovú štruktúru. Ak je aktivovaný niektorý filter, zložky, ktorej všetky súbory, podzložky sú niektorým filtrom skryté, sú nerozvinuteľné, čo je indikované symbolom
- 1) Zbalí stromovú štruktúru.
- m) Hľadať. Poznámka: Hľadanie je možné aj z okna Legendy na vyhľadanie zvoleného stavu v stromovej štruktúre.
- n) **1** New Aplikácia má dve pracovné plochy. Tlačítko na aktiváciu pracovnej plochy "New", ktorá je používaná ako východzia
- o) Old Na aktiváciu pracovnej plochy "Old". Používa sa pre uloženie údajov na vyhodnotenie rozdielov oproti údajom v ploche "New".
- p) Diffs Only Zobrazí len rozdiely medzi údajmi v plochách "New" a "Old"
- q) diffs Zobrazí aj rozdielne položky aj rovnaké medzi plochami "New" a "Old"

#### 1.2.5 Tlačítka ovplyvňujúce výpočet efektívnych práv podľa oprávnení a práv pri zdieľaní

Tlačítka sa nachádzajú v ľavom hornom rohu okna "Effective Access Rights For Files and Folders" a "Rights by multiple Users, Groups" a podľa ich aktiváciou je riadený výpočet efektívnych práv buď z pohľadu len oprávnení, alebo len práv pre zdieľanie alebo pri zohľadnení oboch typov nastavení, ktoré sú použité pri prístupe k zdieľanému prostriedku zo siete.

#### 1.3 Základy ovládania :

#### 1.3.1 Načítanie údajov (informácií o prístupových právach)

a) Načítanie zložky, súboru, jednotky disku, sieťovej jednotky, do Permission Explrera cez File /

Open alebo vpravo hore ikonou symbolu zložky . Zelená kruhová ikonka je pre opätovné načítanie. Poznámka: viac diskov alebo adresárových ciest naraz sa nedá do Permission Explorera načítať.

- b) Po načítaní sú údaje pripravené k prehliadaniu vo všetkých záložkách. Aktiváciou filtrov podľa 1.2.4 Popis tlačítok na hlavnom nástrojovom paneli získajte zobrazenie, ktoré potrebujete.
  c) Deremičnie z unoversnoje
- c) Doporučenia a upozornenia:
  - i) Aby údaje boli relevantné je nutné načítanie uskutočniť pod administrátorským účtom
  - ii) Pri veľkom počte údajov (niekoľko stotisíc až miliónov Retrieved ACEs. Údaj je možné vidieť pri načítavaní) sa obsadzuje väčšie množstvo pamäti a môže to ovplyvniť rýchlosť programu. Do poručujeme pracovať s 500tisíc Retrieved ACEs na počítači s 1GB RAM, prípadne uskutočniť viac čiastkových spracovaní.
  - iii) Členmi skupín počítačov, ktoré sú členmi domény, sú doménoví používatelia, skupiny. Pre správne načítanie členov doménových skupín je nutné aby načítanie bolo realizované pod účtom doménového administrátora, resp. používateľa s dostatočnými oprávneniami. Ak je načítanie realizované pod lokálnym administrátorom, je možné nastaviť prihlasovanie údaje pre získanie prístupu k doméne cez menu "Tools / Change LogonParams for a domain connection").

#### 1.3.2 Vytvorenie protokolu o prístupových právach

Pre vytvorenie prehľadného protokolu je v programe zavedená prezentácia nastavení prístupových práv do farebne odlíšených symbolov. Farebné odlíšenie sleduje zoskupenie rôznych nastavení do jednej kategórie napríklad Read, Write, Full Access.... V posledných operačných systémoch Microsoft majú prístupové práva množstvo parametrov, z ktorých niektoré kombinácie majú z pohľadu používateľa rovnakú funkciu a je možné ich zaradiť do jednej skupiny. Naopak niektoré parametre aj napriek zdanlivému zakázaniu prístupu, umožňujú nepovolaným používateľom pristupovať do takýchto zložiek a prípadne dokonca prevziať kontrolu nad zložkou. V rozvinutej adresárovej štruktúre a pri prístupe viacerým administrátorom je ťažké nájsť takéto chybné nastavenia. Pomocou Protokolu z Permission Explorera ich nájdete nasledovne :

- a) Po načítaní údajov v podľa bodu 1.3.1 Načítanie údajov (informácií o prístupových právach) sa prepnite do záložky Rights by Multiple Users, Groups.
- b) V okne Suppose membership in Groups (vľavo dole) vyberte / skontrolujte členstvo v ktorých špeciálnych skupinách sa má uvažovať týmto sa určuje scenár prihlásenia používateľov.

Tlačítkom 🗾 alebo kontextovým menu je možné vybrať niektorý z režimov prihlásenia.

- c) V okne **Selected Users and Groups** (vľavo) vyberte používateľov a skupiny, ktorých chcete mať v protokole
- d) Ak máte vlastnú legendu, načítajte ju cez Tools / Legend / Load from File.
- e) Aktivujte tlačítko 3, ktoré zakryje zložky, súbory s rovnakým symbolom legendy ako u rodičovskej zložky (pre všetkých vybratých používateľov, skupiny). Pokračovať môžete aj bez aktivácie tohto filtra, výstupné údaje však budú rozsiahle.
- f) Nastavte sa na prvý riadok a stlačte tlačítko na rozbalenie stromovej štruktúry. Keďže máte aktivovaný filter nezobrazovania podzložiek a súborov s rovnakým symbolom Legendy ako rodičovská zložka, ukážu sa vám iba zložky, súbory s rôznymi nastaveniami a na malom priestore získate hodnotnú informáciu.
- g) Doporučujeme aktivovať tlačítko , ktoré v prípade že všetky súbory tej ktorej zložky majú rovnaké alebo 100% ekvivalentné oprávnenia, ich vo výpise nahradí jediným súborom "\*.\* (All Files Same). Odstránite tak, zbytočne dlhý zoznam súborov s rovnakými nastaveniami práv.

- h) Pozrite si v spodnom okne Current Legend, a skontrolujte aké všelijaké kombinácie vypočítaných práv sa v načítaných údajoch vyskytujú. Legendu si podľa svojich potrieb môžete upraviť a definovať aj nové stavy 1.3.3 Úprava legendy. Funkciou Hľadať môžete stav z legendy vyhľadať v stromovej štruktúre.
- i) Uložte si načítané údaje, aby ste ich mohli v budúcnosti v prípade potreby opätovne zobraziť. Uloženie vykonajte cez *File / Save Compressed*, alebo v prípade vyššej bezpečnosti, aby údaje neotvorila neoprávnená osoba zvoľte kryptovanie s údajmi z licencie technika alebo používateľa. Viac o licenciách sa dozviete v manuále k programu C-Monitor.
- j) Ak ste menili Legendu uložte podľa 1.3.3 Úprava legendy
- k) Exportujte výstup do Excelu prostredníctvom menu Tools / Export to MS Excel
- Pri čítaní výstupu si uvedomte, že každá nezobrazená zložka alebo súbor v protokole je zložka, ktorá má rovnakú legendu (farbu a popis) ako rodičovská zložka.

#### 1.3.3 Úprava legendy

Vo vašom systéme sa môžu vyskytovať stavy, ktoré nie sú definované alebo si prajete zmeniť ich zaradenie. Legendu môžete upravovať priamo v záložke Rights by Multiple Users, Groups v spodnom okne v záložkách Current Legend alebo Full Legend. Stretnúť sa môžete s :

- i) už priradeným stavom, ktorý má priradenú farbu, nepovinne vypísaný Short Description a Description,
- ii) novým, dosiaľ neznámym stavom, ktorý nemá priradenú farbu a nemá žiaden Description,
- iii) s neúplnými údajmi.

Údaje môžete zmeníť klávesou F2 prípadne doubleclickom. Po jej zmene zvoľte Tools / Legend / Save To File.

Pre výpočet Legendy sa používa šablóna (Template). Pomocou nej sú vypočítané stavy v Legende podľa vybraných oprávnení a ostatné sa zanedbávajú. Tým pádom nie je nutné definovať prácne každý stav pre položku v Legende, ale určuje sa "pravidlo" výpočtu. Ak budete potrebovať zmeniť už zadefinovaný stav, pozrite do Šablóny a uskutočnite zmenu najprv tam,

Prístupná je cez Tools / Legend / Modify Template. Po úprave si novú šablónu potom uložte. (Ukladá sa spolu s legendou)

Legenda sa pri spustení aplikácie automaticky načíta zo / pri jej skončení automaticky uloží do súboru PermExp.spl v zložke, kde sa nachádza spustený spustiteľný súbor aplikácie.

#### 1.4 Použitie programu pre automatizovaný zber

Program má aj neinteraktívny (command line) mód a pomocou programu C-Monitor získané údaje odošle do servera Customer Monitor, kde sú archivované. Získa sa tak aktuálna záloha prístupových práv, ktorú je možné použiť pri oprave poškodeného servera (počítača) alebo pri analýze a tvorbe protokolov prístupov. Obnovu prístupových údajov je nutné vykonať manuálne nakoľko program nerieši problematiku meniacich sa SID. Nastavenie automatického zberu je uvedené v manuáli programu C-Scheduler.

#### 1.5 Vysvetlenie pojmov :

Efektívne práva – výsledné prístupové práva, ktoré definujú možnosti prístupu používateľa, skupiny k súboru, zložke. Vypočítavajú sa z oprávnení, pričom sa berie do úvahy členstvo používateľa, skupiny v iných skupinách (aj v špeciálnych skupinách), vlastník súboru, zložky, to, či sa dá k súboru, zložke pristúpiť cez niektorý zdieľaný prostriedok, a toho, aké má prístupové práva.

# 1.6 Používané súbory :

### 1.6.1 Súbor \*.spd

V tomto formáte sa ukladajú informácie o súboroch, zložkách, používateľoch, skupinách, oprávneniach. Súbor komprimovaný a šifrovaný.

#### 1.6.2 Súbor \*.spl

V tomto formáte sa ukladajú súbory legendy. V súbore legendy sa ukladá jednak samotná legenda, a jednak šablóna pre jej generovanie.

Legenda sa pri spustení automaticky načíta zo / pri skončení automaticky uloží do súboru PermExp.spl